## <u>差旅費申請作業</u>

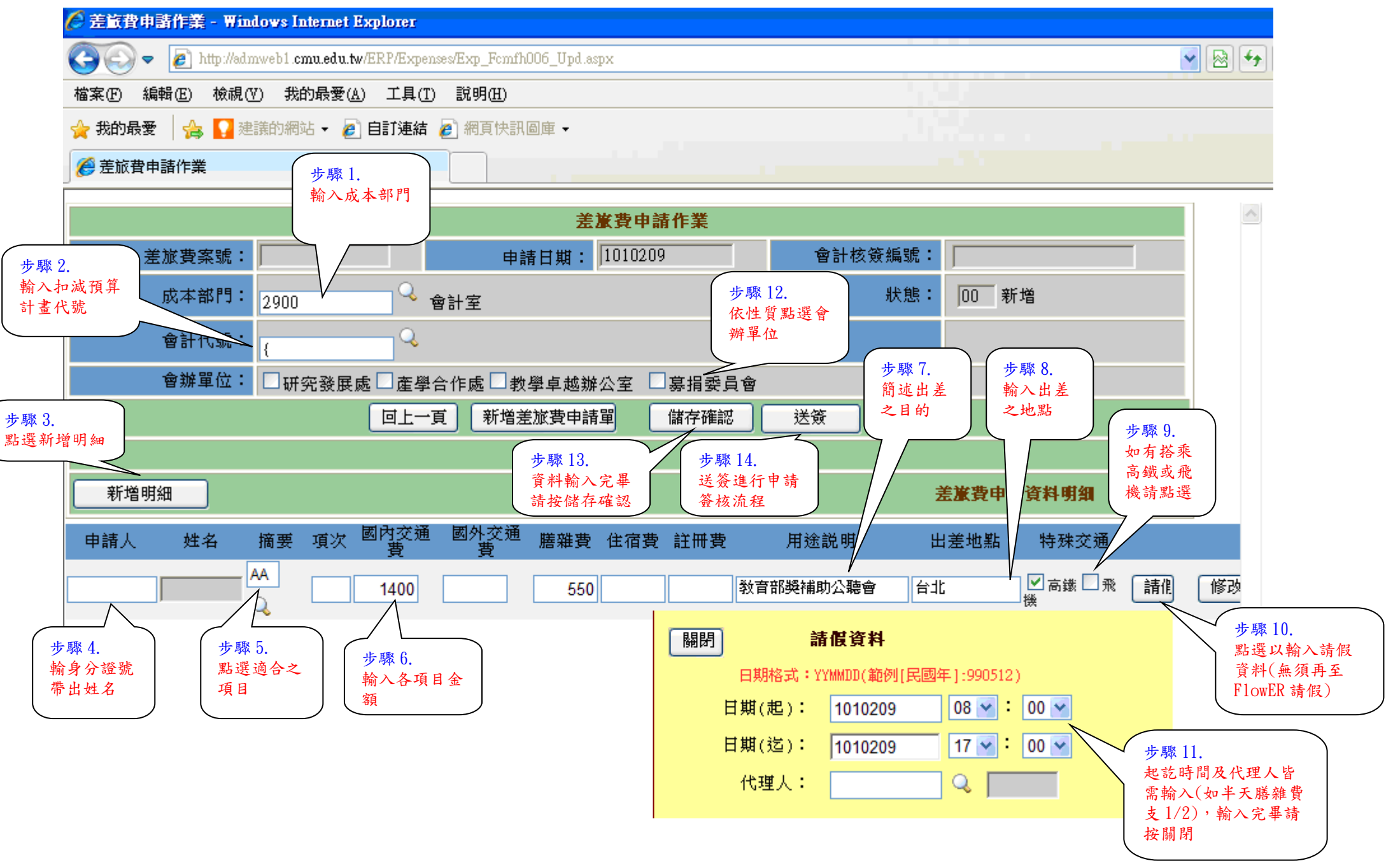